## Tutorial

# Transactions History

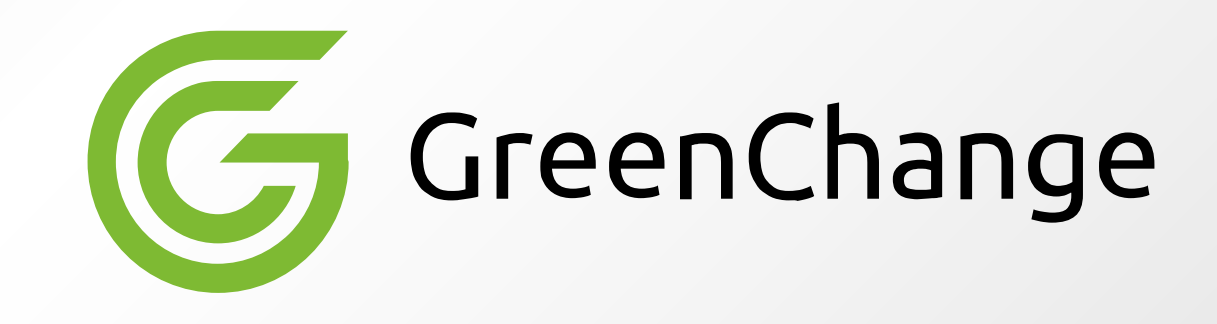

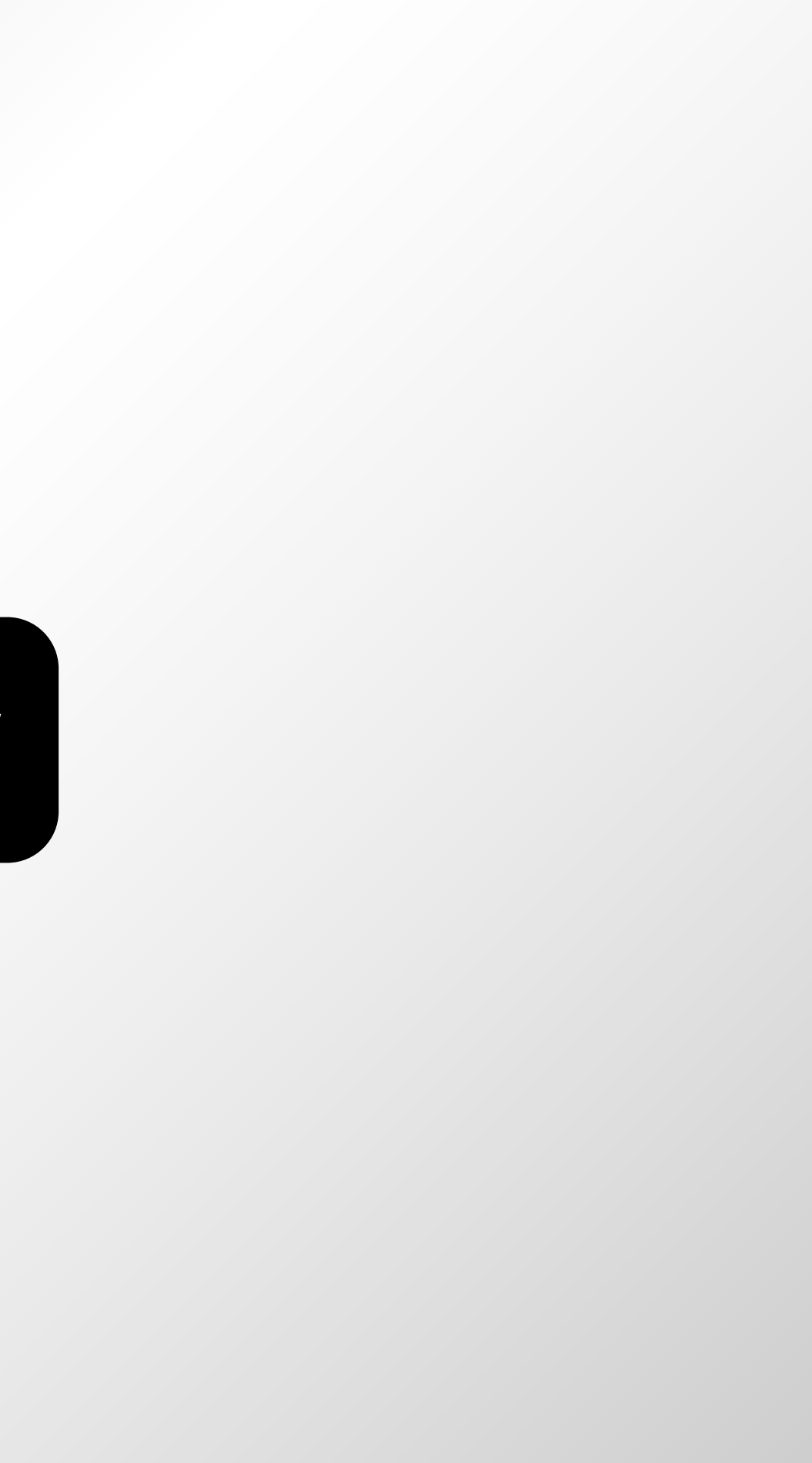

| G Dashboard                           | Wallets 🚽 🛛 Trac | te 🗸          |                        |                                                       | How to trade? |  |
|---------------------------------------|------------------|---------------|------------------------|-------------------------------------------------------|---------------|--|
| Dashboard Saving Wallets              |                  | allets        |                        |                                                       |               |  |
| How to trade?                         | 📑 Trading W      | allets        |                        |                                                       |               |  |
|                                       | ≓ Transfer       |               |                        |                                                       |               |  |
| Quick Access                          | ি Transacti      | on History    | Deposition             | sit 🕞 Withdrawal                                      | Convert       |  |
| Wallet Balance                        |                  |               | Click on «<br>history» | Click on «transaction<br>history» in the wallets menu |               |  |
| Total Balance : 🛛 🕲                   | (Hide Balance    | Fiat Balance: |                        | Crypto Bal                                            | ance:         |  |
| 20.41 USD                             |                  | 0.00 USD      |                        | <b>20.41</b> ເ                                        | JSD           |  |
| Points :<br><b>22.05</b><br>22.05 USD |                  |               |                        |                                                       |               |  |
| Exchange Rate                         |                  |               | las                    | t update:                                             |               |  |

| Exchange Rate |     |      |                | last update:<br>2022/05/25 07:43 | 72 |  |
|---------------|-----|------|----------------|----------------------------------|----|--|
| Favorites     | All | Fiat | Cryptocurrency |                                  | Q  |  |

### 🛿 🔘 🗘 🛛 fa 🛛 🇲

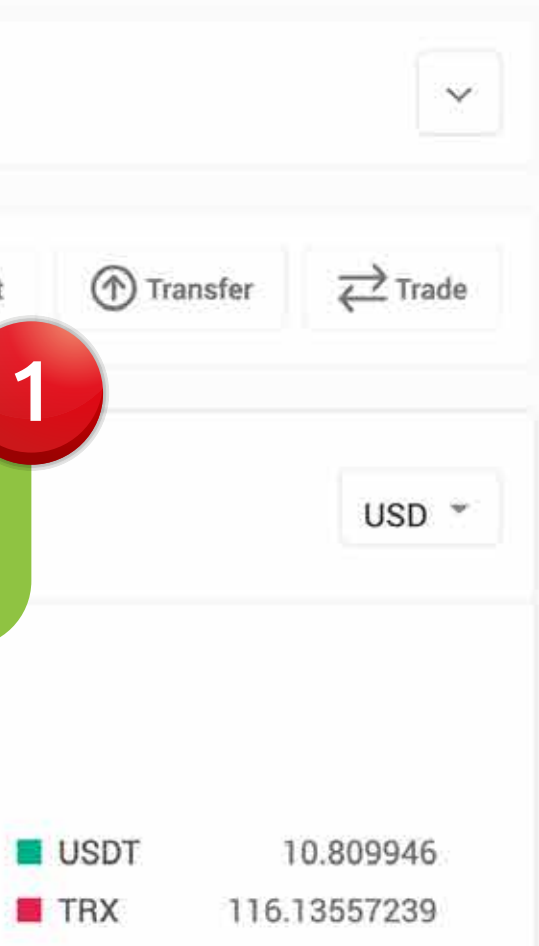

#### K Transaction History

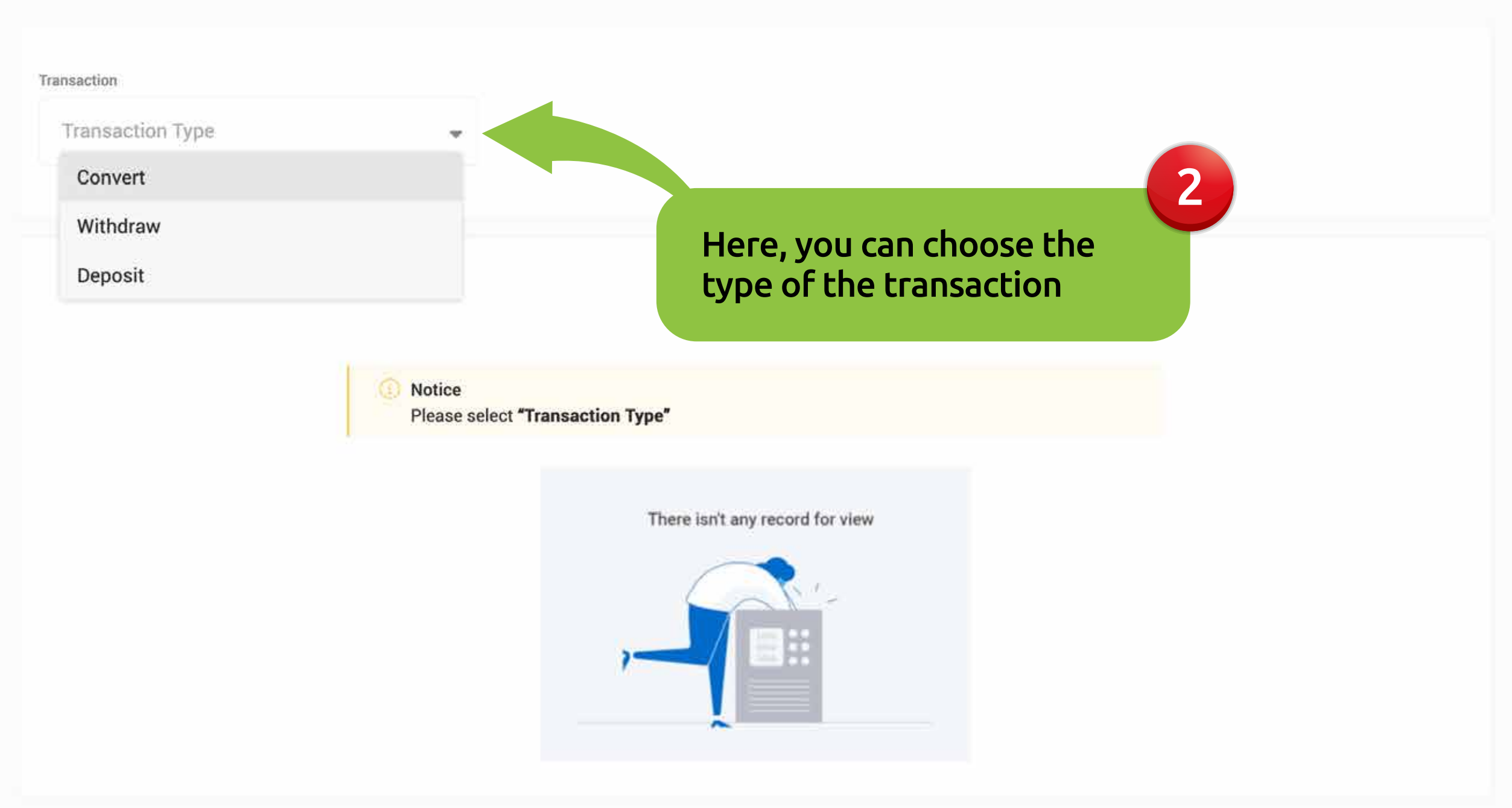

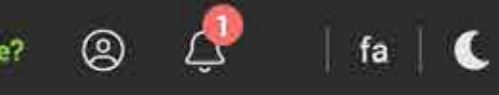

#### Dashboard > Transaction History

#### < Transaction History

| Transaction     |         |                |                                               |                           |  |
|-----------------|---------|----------------|-----------------------------------------------|---------------------------|--|
| Deposit         |         | •              |                                               |                           |  |
|                 |         |                |                                               |                           |  |
| Crypto          | E-money |                |                                               |                           |  |
|                 |         |                | Click on the «Eye ice<br>of the selected tran | on» in fron<br>saction    |  |
| Tracking Number |         | Deposit Amount |                                               |                           |  |
| GC-BS2205220    | Ŋ       | 😜 10 USDT      | Done                                          | <b>5/22/2022</b><br>16:52 |  |
| GC-BS2205220    | ٩       | 😝 10 USDT      | Payment                                       | <b>5/22/2022</b><br>12:52 |  |
| GC-BS2205180    | Q       | Ŧ 10 USDT      | Payment                                       | <b>5/18/2022</b><br>14:32 |  |
| GC-BS2205180    | Ŋ       | Ŧ 10 USDT      | Payment                                       | <b>5/18/2022</b><br>14:0  |  |
| 11-14 of 14     |         |                | ← 123 →                                       |                           |  |

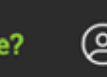

#### Dashboard > Transaction History

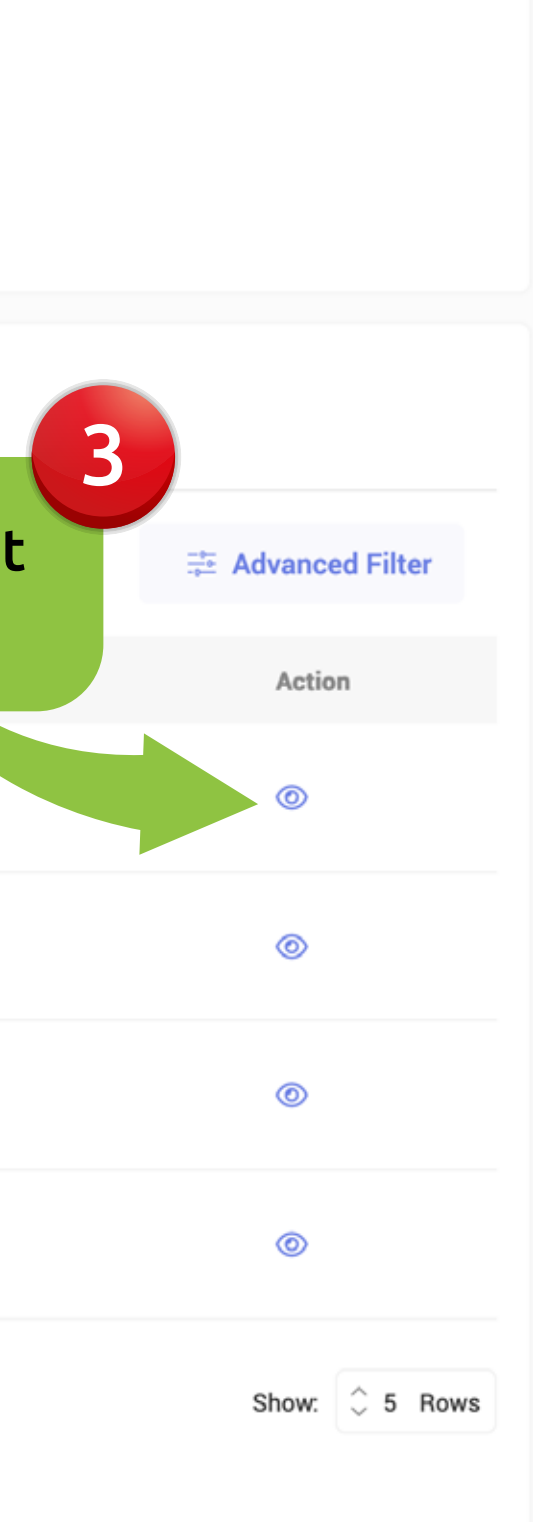

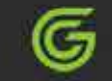

#### < Deposit

| equest Summary                | Payments                              |                                                                     |  |  |  |
|-------------------------------|---------------------------------------|---------------------------------------------------------------------|--|--|--|
| Tracking Number GC-BS2205220  | Pay Amount 10 USDT                    | Pay Amount 10 USDT                                                  |  |  |  |
| Status Done                   | Payment Date 2022/05/22 04:00         |                                                                     |  |  |  |
| Request Date 2022/05/22 16:52 | Hash<br>8451dc489a2987edf7851fa812828 | fa8128281997b9cb727ddfd4e88a53b77e3957                              |  |  |  |
| Pay Amount<br>10 USDT         |                                       |                                                                     |  |  |  |
| Points 10                     |                                       |                                                                     |  |  |  |
| Deposit Amount  10 USDT       |                                       | here you can see th<br>transaction. Also yo<br>details e.g. the has |  |  |  |

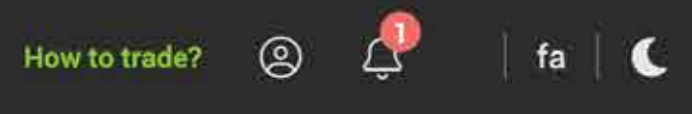

| Dashboard > | Deposit |
|-------------|---------|
|             |         |
|             |         |

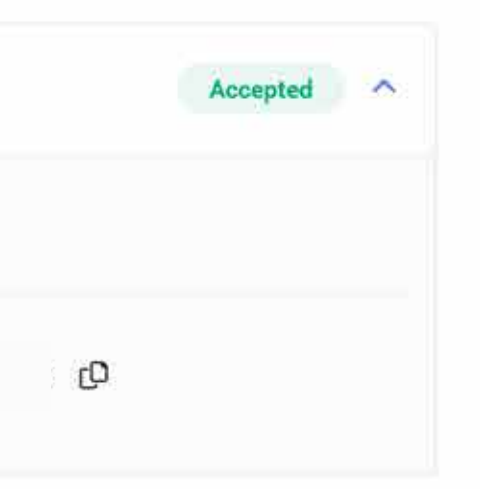

### he status of your ou can see more h of the request.